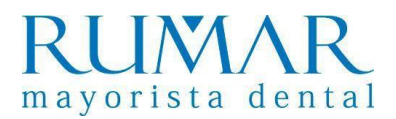

# **INSTALACIÓN SOFTWARE Ai-Dental**

**1.** Ejecutar, del pen drive plateado que viene dentro del producto, el software Ai-Dental.

| 💼 🔸 TECLAST (I | D:) |                                      |                       |                     |            |
|----------------|-----|--------------------------------------|-----------------------|---------------------|------------|
|                | * ^ | Nombre                               | Fecha de modificación | Тіро                | Tamaño     |
| ;              | *   | Detector+PE644011T1111220097+Correct | 05/01/2023 18:03      | Carpeta de archivos |            |
| to             | *   | 🔄 update                             | 19/05/2023 15:43      | Carpeta de archivos |            |
|                |     | 🔁 Ai-Dental Software Manual          | 25/01/2022 9:35       | Documento Adob      | 2.419 KB   |
|                | ×V  | 👪 Ai-Dental-woodpecker-V1.0.20-setup | 22/07/2022 17:35      | Aplicación          | 503.634 KB |

El archivo para instalar el programa de Ai-Dental se puede obtener también desde:

http://aihelp.glzmn.com/help-page/en/index.html

**2.** Instalamos teniendo en cuenta si es el primer ordenador (Host) donde se instala o si ya hay un ordenador Host. Si ya lo hay marcamos sólo la opción Extension (Client).

| 😼 Setup - Ai-Dental version V1.0.20                                                             |                | _                   |                      | $\times$ |
|-------------------------------------------------------------------------------------------------|----------------|---------------------|----------------------|----------|
| Select Components<br>Which components should be installed?                                      |                |                     |                      |          |
| Select the components you want to install; clear the components when you are ready to continue. | you do not wan | t to install. Click | Next                 |          |
| <ul> <li>✓ Extension(Client)</li> <li>✓ Host(Server)</li> </ul>                                 |                |                     | 256,0 MB<br>384,5 MB |          |
| Current selection requires at least 1,21 GB of disk space.                                      |                |                     |                      |          |
|                                                                                                 | < Back         | Next >              | Cano                 | :el      |

**3.** Una vez instalado hacemos registramos usuario de la clínica y cambiamos el idioma en Ajuste / Configuración básica / Idioma / Español / Reiniciar

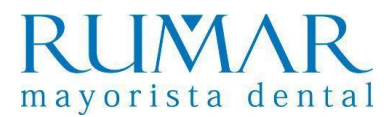

## **DESINSTALACIÓN Ai-Dental**

**1.** En botón inicio Windows pinchar con el botón derecho y seleccionar "Aplicaciones y características". Buscamos el programa Ai-Dental y elegimos desinstalar.

| С | onfiguración                   |                                                                                              |                               |  |  |  |  |
|---|--------------------------------|----------------------------------------------------------------------------------------------|-------------------------------|--|--|--|--|
| ſ | 1 Inicio                       | Aplicaciones y carac                                                                         | terísticas                    |  |  |  |  |
| [ | Buscar una configuración 🖉     | Elige de dónde quieres obtener aplicaciones                                                  |                               |  |  |  |  |
| A | plicaciones                    | Si instalas aplicaciones solo desde Microsoft Store, tu dispositivo estará<br>más protegido. |                               |  |  |  |  |
|   | Aplicaciones y características | De cualquier lugar                                                                           | $\sim$                        |  |  |  |  |
| 8 | Aplicaciones predeterminadas   | Aplicaciones y característica                                                                | 95                            |  |  |  |  |
| α | 1 Mapas sin conexión           | Características opcionales                                                                   |                               |  |  |  |  |
| E | Aplicaciones para sitios web   |                                                                                              |                               |  |  |  |  |
| C | ា Reproducción de vídeo        | Busca, ordena y filtra por unidad. Si qu<br>aplicación, selecciónala de la lista.            | ieres desinstalar o mover una |  |  |  |  |
| Ģ | Inicio                         | Buscar en esta lista                                                                         | ٩                             |  |  |  |  |
|   |                                | Ordenar por: Nombre 🗸 🛛 Filtrar p                                                            | oor: Todas las unidades 🗸     |  |  |  |  |
|   |                                | Se encontraron 82 aplicaciones                                                               |                               |  |  |  |  |
|   |                                | 7-Zip 18.01 (x64)                                                                            | <b>4,85 MB</b><br>18/05/2022  |  |  |  |  |
|   |                                | Adobe Acrobat XI Pro                                                                         | <b>1,07 GB</b><br>20/06/2022  |  |  |  |  |
|   |                                | Ai-Dental version V1.0.20<br>V1.0.20                                                         | <b>1,03 GB</b><br>16/06/2023  |  |  |  |  |
|   |                                |                                                                                              |                               |  |  |  |  |
|   |                                |                                                                                              | Modificar Desinstalar         |  |  |  |  |

**2.** En botón inicio Windows pinchar con el botón derecho y seleccionar Explorador de archivos / Este equipo / Disco local (C: ). Borramos las dos carpetas Ai-Dental.

| 는 > Este equipo > | Disco local (C:)             | <b>∨ טֿ</b> א Bus     | car en Disco local (C:) |
|-------------------|------------------------------|-----------------------|-------------------------|
| - Personal        | ^ Nombre                     | Fecha de modificación | Tipo Tamaño             |
|                   | Ai-Dental                    | 16/06/2023 14:59      | Carpeta de archivos     |
| las               | Ai-Dental-Images             | 16/06/2022 16:23      | Carpeta de archivos     |
| os                | programa                     | 25/05/2023 7:33       | Carpeta de archivos     |
| as                | 🚽 Archivos de programa (x86) | 04/10/2022 10:37      | Carpeta de archivos     |
| entos             | dxtool                       | 16/06/2023 15:00      | Carpeta de archivos     |
|                   | netpub                       | 18/05/2022 19:09      | Carpeta de archivos     |
| 0                 |                              | 12/07/2022 7.24       | Consider the conditions |

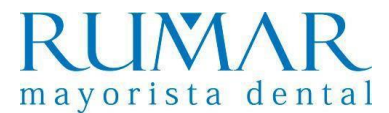

### **INCIDENCIAS Ai-Dental**

#### 1. Error en Ai-Dental server:

| Startup error    | - a ×                                   | 🚮 Startup Error — 🗆 🗙                                                                                                    |
|------------------|-----------------------------------------|----------------------------------------------------------------------------------------------------|
| Ai-Dental server | Status: Startup error ()                | An error has occurred during startup:                                                                                                    |
| <b>I</b> AR      | Cause: Unkown exception                 | java lang.reflect.InvocationTargetException<br>at sun.reflect.NativeMethodAccessormpl.invoke0(<br>at sun.reflect.NativeMethodAccessorimpl.invoke(U                                                                                                    |
| 40               | Solution: Please contact us to get help | at sun,reflect.DelegatingMethodAccessorimpLinvo<br>at java.lang.reflect.Nethod invoke(Uniknown Sourci<br>at org.springframework boot loader.MainMethodR<br>at org.springframework boot loader Launcher.laur<br>at org.springframework boot loader Launcher.laur |
|                  | () shutdown                             | at org.springframework.boot.loader.Jan.auricher n<br>at sun reflect NativeMethodAccessorImpl.invoke0( *                                                                                                    |
|                  |                                         | ОК                                                                                                    |

Solución: Desinstalar Ai-Dental y volver a instalar

#### 2. Ordenador no conecta con dirección IP:

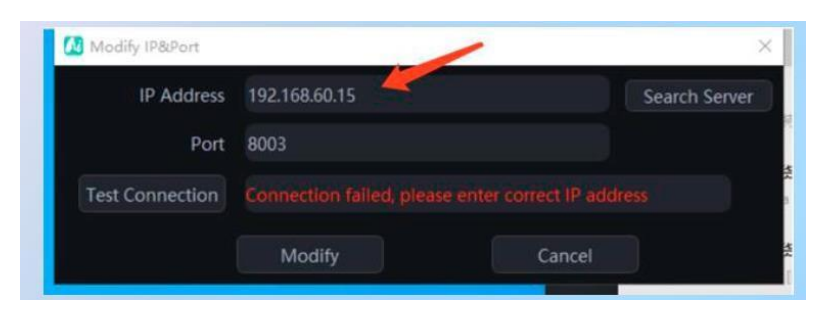

Solución: Comprobar que Ai-Dental-Server está conectado correctamente.

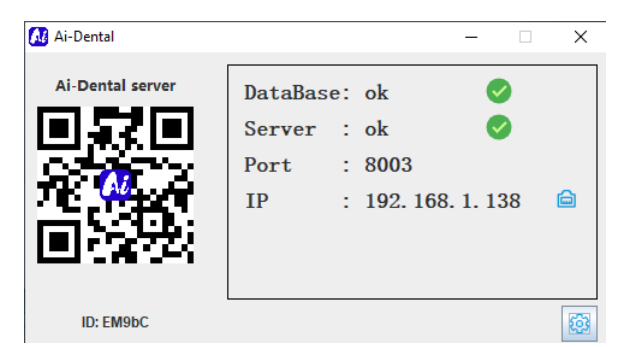

Si el **problema persiste** pinchar en "Search Server" y seleccionar la IP que coincida con la del Ai-Dental server, luego hacer clic en "Test Connection". Después de que la conexión sea exitosa, haga clic en "Modify" para guardar el cambio.

| Dirección IP       | 192.168.1.138        | Servidor de búsqueda |
|--------------------|----------------------|----------------------|
| Puerto             | 8003                 |                      |
| Conexión de prueba | OK, conexión exitosa |                      |

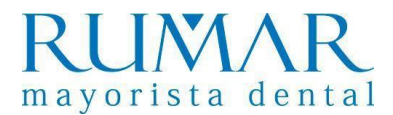

# **INSTALACIÓN del i-Sensor al software Ai-Dental**

**1.** Conectamos el Sensor y el pendrive plateado que viene dentro de la unidad al ordenador.

**2.** Accedemos al programa Ai-Dental y vamos a Obtener imagen.

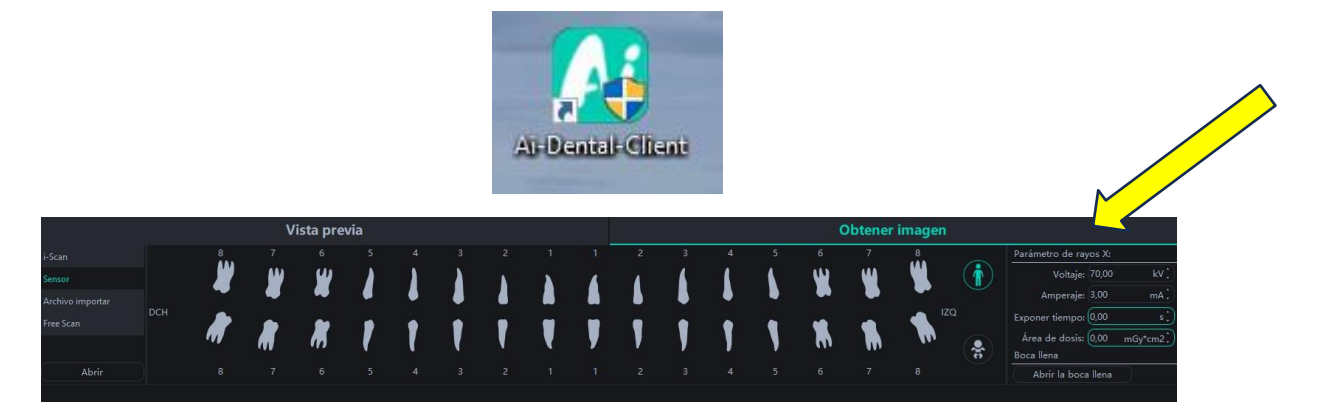

**3.** Seleccionamos Sensor y damos al botón de abrir.

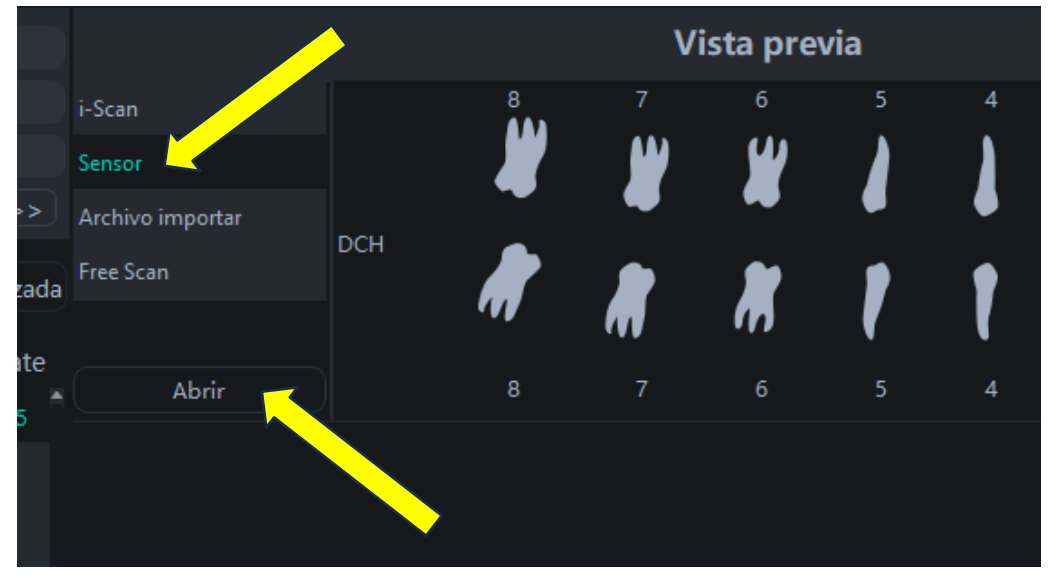

**4.** Nos pregunta si queremos seleccionar el archivo de calibración manualmente y aceptamos.

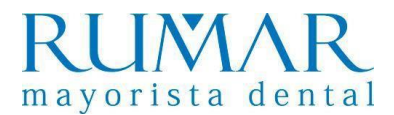

**5.** Buscamos carpeta dentro de pendrive que se llama "Detector+PExxxxx" y pinchamos sobre ella una vez y damos a seleccionar carpeta.

| - Personal Pecha de modificación Tipo Tamano                              |  |
|---------------------------------------------------------------------------|--|
| Detector+PE644011T1111220097+Correct 05/01/2023 18:03 Carpeta de archivos |  |

**6.** Abajo a la derecha tiene que aparecer el mensaje calibración correcta. Ya se puede expulsar el pendrive del ordenador. El archivo quedará guardado en el ordenador.

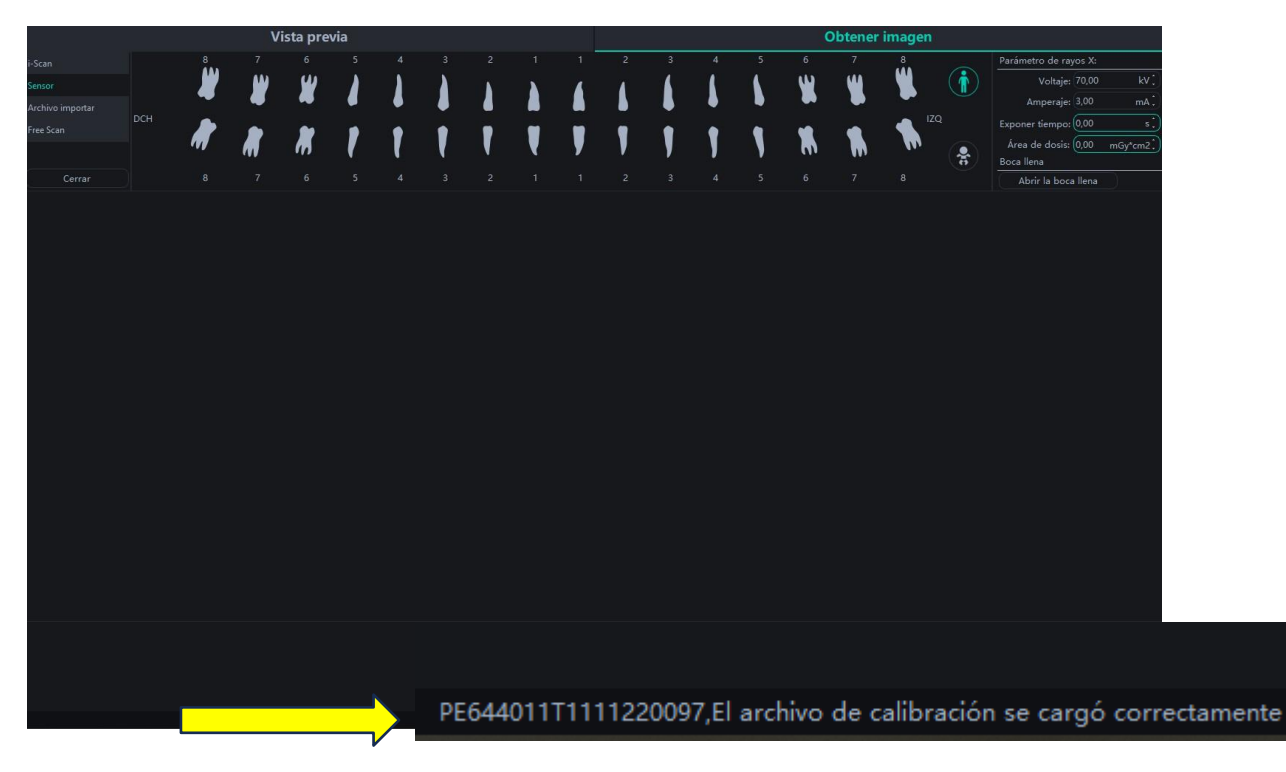

**7.** IMPORTANTE: Avisar a la clínica que cada vez que enciendan el ordenador o entren en Ai-Dental tienen que dirigirse a Obtener imagen / Sensor / Abrir. De esta manera se cargará el archivo de calibración apareciendo el mensaje: "El archivo de calibración se cargó correctamente". Ya no será necesario insertar el pendrive para trabajar con la unidad.

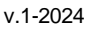

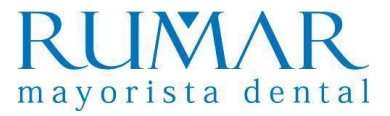

## **INSTALACIÓN del i-Sensor a través de Twain**

1. Instalamos el archivo del link: http://aihelp.glzmn.com/help-page/en/index.html

| Woodpe   | cker                                         |  |  |  |  |  |  |  |
|----------|----------------------------------------------|--|--|--|--|--|--|--|
| Download | Instruction Calibration                      |  |  |  |  |  |  |  |
| Ai-De    | ntal                                         |  |  |  |  |  |  |  |
| Ai-Den   | tal-woodpecker-V1.0.20-setup.exe             |  |  |  |  |  |  |  |
| TWAI     | TWAIN                                        |  |  |  |  |  |  |  |
| Qt4-i-s  | Qt4-i-scan-twain-driver-C1.0.1.3-setup.exe   |  |  |  |  |  |  |  |
| Qt4-i-s  | Qt4-i-sensor-twain-driver-D1.0.1.3-setup.exe |  |  |  |  |  |  |  |
| i-Scar   | i-Scan Upgrade Package                       |  |  |  |  |  |  |  |
| Softwa   | Software_update.tar.gz V1.0.12               |  |  |  |  |  |  |  |
| Comn     | non Tools                                    |  |  |  |  |  |  |  |
| Data n   | nigration tool                               |  |  |  |  |  |  |  |

2. Abrimos el software de gestión de la clínica, creamos un paciente DEMO y nos vamos a Archivo / Captura / Configuración Twain / Twain i-Sensor2 **\*\*IMPORTANTE: estos pasos cambian según el software de gestión.** 

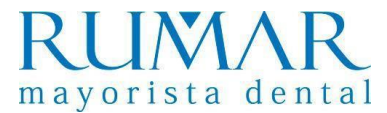

### **INCIDENCIAS i-Sensor**

#### 1. Se intenta calibrar y se queda en comprobación y no avanza:

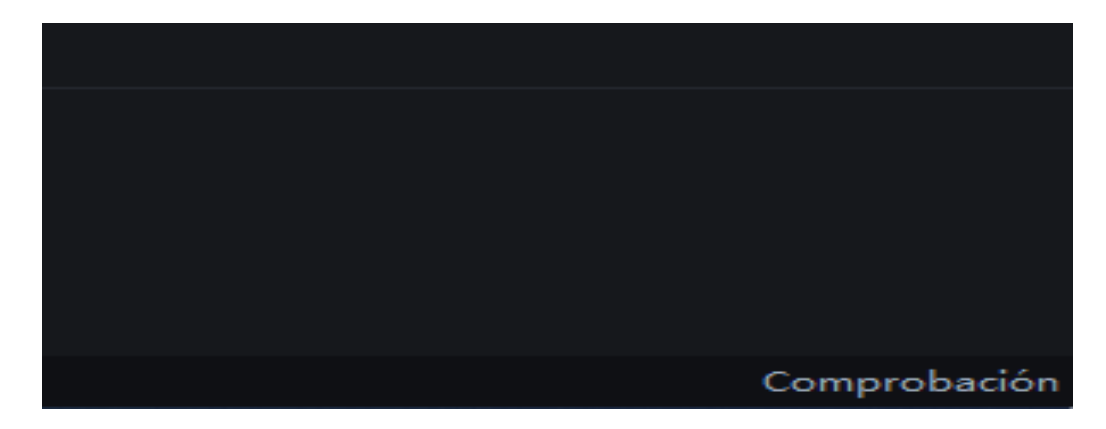

**Solución:** Verificar que tanto el sensor como el pendrive estén conectados correctamente, cerrar y abrir el programa y reintentar nuevamente la calibración.

#### 2. El cliente dispara el rayos X y no aparece la radiografía en pantalla:

**Solución:** Verificar que el captador esté correctamente calibrado, de lo contrario proceder con la calibración (pasos 4, 5, 6 y 7 de la instalación).

#### 3. Imagen se ve blanca o distorsionada

**Solución:** modificar el tiempo de exposición en los parámetros del captador y adecuarlo al del rayos X (normalmente el que mejor funciona es hasta <=0.20)

| X-ray sour | rce         |             |               |              |              |
|------------|-------------|-------------|---------------|--------------|--------------|
| Туре       | O DC        |             | O AC          |              |              |
| Voltage    | <b>O</b> 60 | <b>O</b> 65 | <b>O</b> 70   | <b>()</b> 75 | <b>()</b> 80 |
| Electric   | ◙ <=0.2     | 0.5         | <b>()</b> 1.0 | 0 2.0        | ◎ >=3.0      |

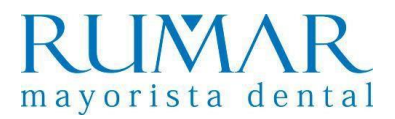

# **INSTALACIÓN del i-Scan al software Ai-Dental**

**1.** Conectamos la antena Wi-Fi en el ordenador (en el caso de que el ordenador no tenga Wi-Fi) y encendemos el I-Scan.

**2.** Accedemos al programa Ai-Dental / Obtener imagen y seleccionamos i-Scan.

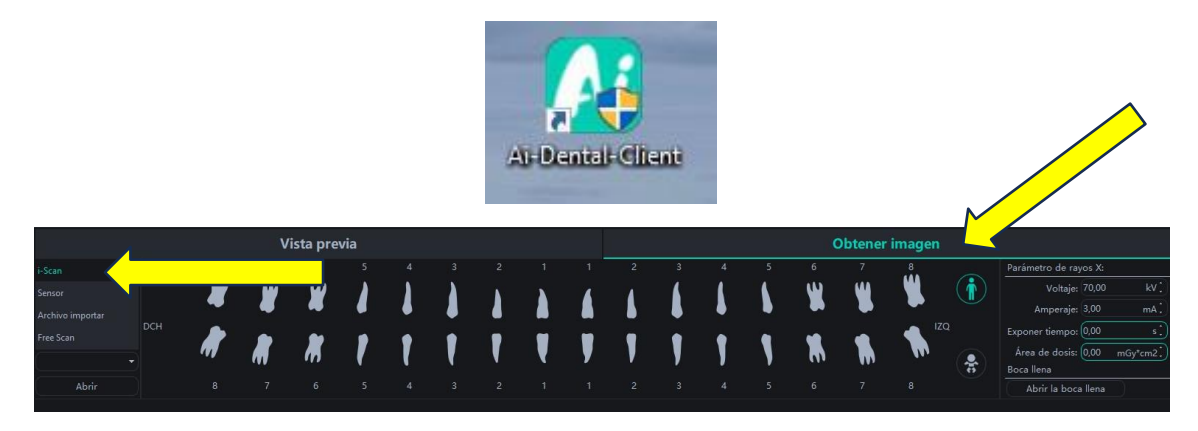

**3.** El ordenador detecta la antena (si se ha conectado correctamente parpardeará en color azul y aparecerá la direccion Wi-Fi i-Scan@xxxx... en la parte inferior de la pantalla).

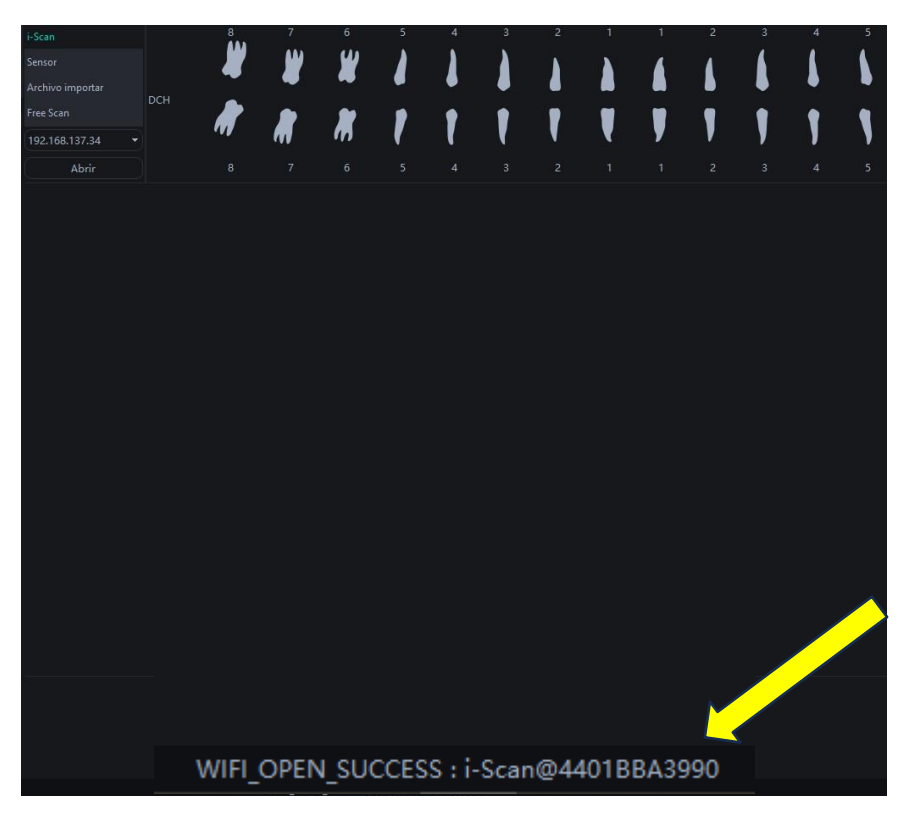

**4.** Ir al I-Scan y acceder a Setting / Wi-Fi y seleccionar la dirección Wi-Fi que nos aparecía en el paso 3 en la pantalla de Ai-Dental. Introducir la contraseña wood1234

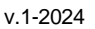

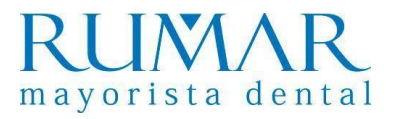

### **INSTALACIÓN del i-Scan a través de Twain**

Instalamos el archivo del link: http://aihelp.glzmn.com/help-page/en/index.html

| Ai-Dental-             | al<br>-woodpecker | •V1.0.20-setu |            |   |  | <br> |  |
|------------------------|-------------------|---------------|------------|---|--|------|--|
| Ai-Dental<br>Ai-Dental | -woodpecker       | -V1.0.20-set  |            |   |  |      |  |
| Ai-Dental              | -woodpecker       | V1.0.20-set   |            |   |  |      |  |
| TWAIN                  |                   |               | ip.exe     |   |  |      |  |
|                        |                   |               |            |   |  |      |  |
| Qt4-i-scar             | n-twain-drive     | r-C1.0.1.3-se | etup.exe < | 1 |  |      |  |
| Qt4-i-sen              | sor-twain-dri     | ver-D1.0.1.3  | -setup.exe | N |  |      |  |
| i-Scan U               | Jpgrade Pa        | ickage        |            |   |  |      |  |
| Software_              | _update.tar.g     | z V1.0.12     |            |   |  |      |  |
| Common                 | n Tools           |               |            |   |  |      |  |

Abrimos el software de gestión, creamos un paciente DEMO y nos metemos en Archivo / Captura / Configuracion Twain / Twain i-Scan2 **\*\*IMPORTANTE: estos pasos cambian según el software de gestión.** 

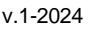

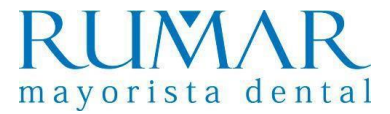

### **INCIDENCIAS i-Scan**

### 1. <u>El ordenador no detecta la antena Wi-Fi (la antena no emite</u> luz azul):

**Solución:** Primero comprobar que la antena blanca está conectada al ordenador principal o también llamado "Host".

Si es así, desconectar la antena Wi-Fi del ordenador y volver a conectar. Pinchar en el mensaje:

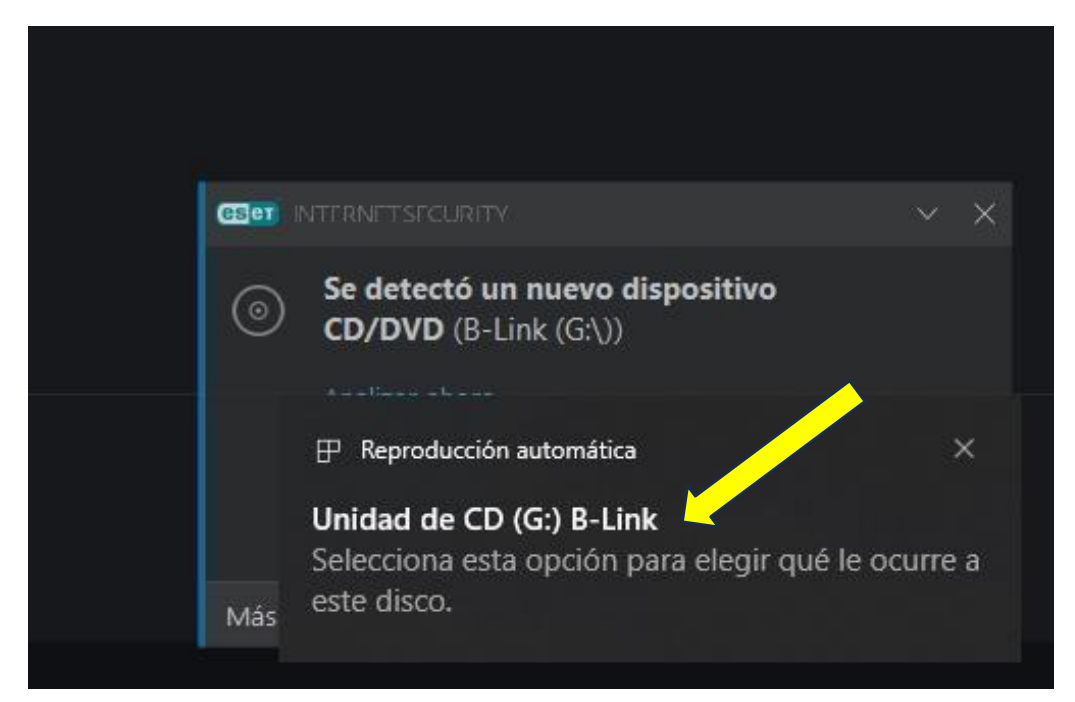

A continuación, seleccionamos "Ejecuta WifiAutoInstallSetup.exe"

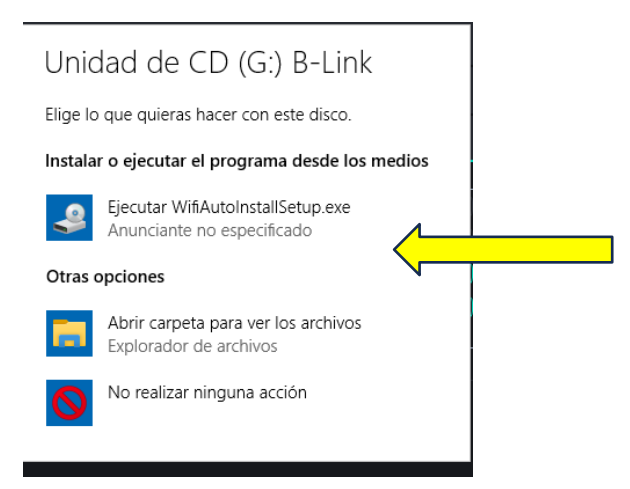

Deberá aparecer una luz azul en la antena, significa que esta conectada correctamente al ordenador.

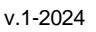

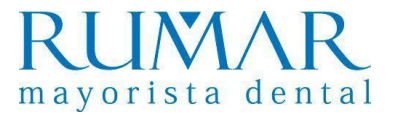

#### 2. No aparece dirección IP Wi-Fi en el i-Scan:

Solución: actualizar software del i-Scan:

1.- Creamos carpeta en el pendrive con el nombre update y copiamos el archivo que descargamos en el link: <u>http://aihelp.glzmn.com/help-page/en/index.html</u>

|        | aihelp.glzmn.com      | jzmr.com/help-page/en/index.html                                                                                    |  |  |  |  |  |  |  |  |  |
|--------|-----------------------|----------------------------------------------------------------------------------------------------|--|--|--|--|--|--|--|--|--|
|        | DeepL Translate - El. | eepL Tanslate - EL. 🛞 Outlook: Cómo acti 报 Woodpecker 🖤 Disculpa Mariano 🥂 Kits Instrumental R 🔕 TWAIN Driver i-Sca |  |  |  |  |  |  |  |  |  |
|        |                       | Woodpecker                                                                                                    |  |  |  |  |  |  |  |  |  |
|        |                       | Download Instruction Calibration                                                                                    |  |  |  |  |  |  |  |  |  |
|        |                       | Ai-Dental                                                                                                    |  |  |  |  |  |  |  |  |  |
|        |                       | Ai-Dental-woodpecker-V1.0.20-setup.exe                                                                              |  |  |  |  |  |  |  |  |  |
|        |                       | TWAIN                                                                                                    |  |  |  |  |  |  |  |  |  |
|        |                       | Qt4-i-scan-twain-driver-C1.0.1.3-setup.exe                                                                          |  |  |  |  |  |  |  |  |  |
| $\sim$ |                       | Qt4-i-sensor-twain-driver-D1.0.1.3-setup.exe                                                                        |  |  |  |  |  |  |  |  |  |
|        |                       | i-Scan Upgrade Package                                                                                              |  |  |  |  |  |  |  |  |  |
|        |                       | Software_update.tar.gz V1.0.12                                                                                      |  |  |  |  |  |  |  |  |  |
|        |                       | Common Tools                                                                                                    |  |  |  |  |  |  |  |  |  |
|        |                       | Data migration tool                                                                                                 |  |  |  |  |  |  |  |  |  |

2.- Conectamos el pendrive en el I-Scan y seleccionamos Setting / Update / Software Update / Ok

\*\*Si después de actualizar el software en el i-Scan da error en la conexión ZYNQ, avisar a Woodpecker.

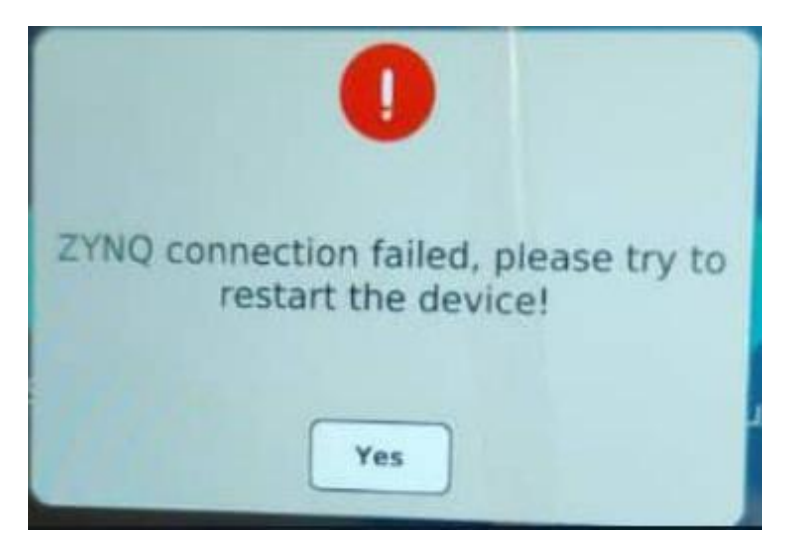